Шаг 1. На странице «Электронной коллекции» выбираем издание и кликаем на ссылку «Полный текст»

|   |                                       | Высшая<br>школа менеджмента<br>Санкт-Петербургского<br>государственного университета | Библиотека                |                                                                                                    |  |
|---|---------------------------------------|--------------------------------------------------------------------------------------|---------------------------|----------------------------------------------------------------------------------------------------|--|
|   |                                       |                                                                                      | Библиотека Высшей школы и | ленеджмента СПБГУ (Отраслевой отдел Научной библиотеки им. М. Горького по направлению менеджмент) > Электронная коллекция пре |  |
| D | Для авторов                           |                                                                                      | Электронная ко            | оллекция преподавателей Института ВШМ СПбГУ                                                                                   |  |
| ۵ | Алфавитный указа<br>Информационных    | атель Электронных<br>Ресурсов                                                        | Руководство поль          | зователя                                                                                                    |  |
| ٥ | Предметный указа<br>Информационных    | атель Электронных<br>Ресурсов                                                        | д. И. БАРКАП              | Баркан, Ларид Иосифорич                                                                                                    |  |
| ۵ | Поиск информации                      |                                                                                      | Управление<br>продажами   | Управление продажами : учебник / Д. И. Баркан ; СПетербург. гос. ун-т, Высшая                                                 |  |
| ٥ | Правила использо<br>ресурсов          | эвания электронных                                                                   | sales remeat?             | менеджмента : Издательский дом СПбГУ, 2008 907 с.                                                                             |  |
| ۵ | Институциональны<br>открытого доступа | ый репозиторий<br>а СПбГУ                                                            | ÷                         |                                                                                                    |  |

Шаг 2. Для просмотра полного текста используем ссылку «Войти» под библиографическим описанием издания.

|                                                   | Donn                                                                                                    |
|---------------------------------------------------|----------------------------------------------------------------------------------------------------|
| Назад к списку                                    |                                                                                                    |
| Управление продажами учебник                      |                                                                                                    |
| Автор: Баркан Давид Иосифович                     |                                                                                                    |
| Заглавие: Управление продажами учебник            |                                                                                                    |
| Место издания: Санкт-Петербург                    | Name of the second second second second second second second second second second second second second second s |
| Издательство: Высшая школа менеджмента            |                                                                                                    |
| дата издания: 2008<br>Физическое описание: 907 с. |                                                                                                    |
| Библиотечный фонд: ВШМ СПБГУ                      |                                                                                                    |
|                                                   |                                                                                                    |
|                                                   |                                                                                                    |
| Для открытия документа Вам следуе войти Систему.  |                                                                                                    |
|                                                   |                                                                                                    |

Шаг 3. Выбираем авторизацию через учетную запись «Яндекс» (имя и пароль высылаются по запросу на email: library@gsom.pu.ru)

## **←** <u>Назад</u>

## Вход в Vivaldi

Войдите, используя учётную запись одной из организаций, расположенных в левой части формы. Если Вы не зарегистрированы ни в одной из этих организаций, Вы можете войти в систему, используя имеющийся у Вас логин/пароль любого интернет-портала, расположенного в правой части.

| Донская государственная публичная библиотека            | Яндекс        | Google    | YAHOO!        |
|---------------------------------------------------------|---------------|-----------|---------------|
| Российская национальная библиотека                      | my            | twitter   | Linked in     |
| Псковская областная универсальная научная<br>библиотека | facebook      | Вконтакте | одноклассники |
| ЦГПБ имени А.П.Чехова, г.Таганрог                       | 📎 LIVEJOURNAL | @mail.ru  | OpenID        |
| Российская таможенная академия                          |               |           |               |
| Российская государственная библиотека                   |               |           |               |

Шаг 4. После успешной авторизации для чтения текста с экрана нажимаем кнопку «Открыть».

| Управление продажами учебник           |                            |
|----------------------------------------|----------------------------|
| Автор: Баркан Давид Иосифович          |                            |
| Заглавие: Управление продажами учебник |                            |
| Место издания: Санкт-Петербург         | formed and the first stars |
| Издательство: Высшая школа менеджмента |                            |
| Дата издания: <b>2008</b>              |                            |
| Физическое описание: 907 с.            |                            |
| Библиотечный фонд: ВШМ СПБГУ           |                            |
| Доступные права:                       |                            |
| Просмотр:                              |                            |
| • 100% с начала документа              |                            |
|                                        |                            |
|                                        |                            |